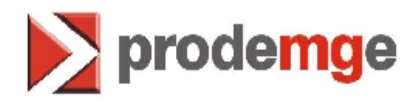

### SISTEMA DE IDENTIFICAÇÃO DE CANDIDATO E CONDUTOR PELO CÓDIGO BIOMÉTRICO

- SICCB -

## Manual para Gerar / Instalar Licenças Griaule

**CLIENTE:** DETRAN/MG

Sistema de Identificação de Candidato e Condutor pelo Código Biométrico SIGLA: SICCB

Companhia de Tecnologia da informação do Estado de Minas Gerais - **PRODEMGE** 

Julho 2010

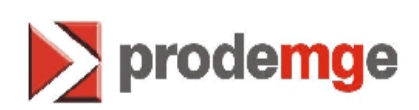

### ÍNDICE

| 1.0               | OBJETIVO DO MANUAL                                                                              | 3             |
|-------------------|-------------------------------------------------------------------------------------------------|---------------|
| 1.1               | Motivo                                                                                          | 3             |
|                   |                                                                                                 |               |
| 2.0               | PASSOS PARA ADQUIRIR E INSTALAR NOVA LICENÇA                                                    | 3             |
| <b>2.0</b><br>2.1 | PASSOS PARA ADQUIRIR E INSTALAR NOVA LICENÇA<br>Pré-Requisito para Instalação Leitor Biométrico | <b>3</b><br>4 |

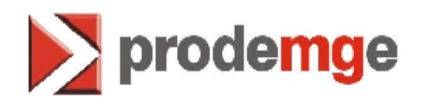

#### 1. Objetivo do Manual

Este manual tem como objetivo auxiliar os usuários do SICCB – Sistema de Identificação de Candidato e Condutor pelo Código Biométrico – a gerar a Licença Biométrica e instalar a Licença necessária para o funcionamento do Leitor Biométrico.

#### 1.1 Motivo

Devido ao término das licenças Griaule adquiridas e disponibilizadas para os usuários do SICCB, os novos CFC's e os CFC's que trocarem de estação de trabalho desde o mês de Junho/2010 deverão adquirir a licença seguindo os passos abaixo.

Caso a estação de trabalho seja somente formatada não é necessário adquirir uma nova licença basta fazer as instalações seguindo o "**Manual da Biometria**" disponibilizado no Detrannet Empresas em "**Manuais**".

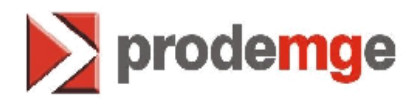

- Como pré-requisito faça o Download do Manual da Biometria no Detrannet Empresas em Manuais e faça as instalações solicitadas, o Leitor Biométrico só irá funcionar após seguir o item Roteiro para Gerar / Instalar abaixo.
- 3. Roteiro para Gerar / Instalar a Licença Griaule. Para mellhor visualização das telas, vá em "Exibição" e aumente o "Zoom" para 150%.
- Após contato com o Sindicato ou Associações de CFC's siga os passos abaixo.
- 2. Acessar o site <u>www.griaule.com.br</u>.
- Se a linguagem do site estiver em inglês, troque português para facilitar o acesso.
- 4. Depois de comprar as licenças você vai acessar a sua conta na Griaule clicando em "(Create/Access account) ou (Criar / Acessar Conta)";

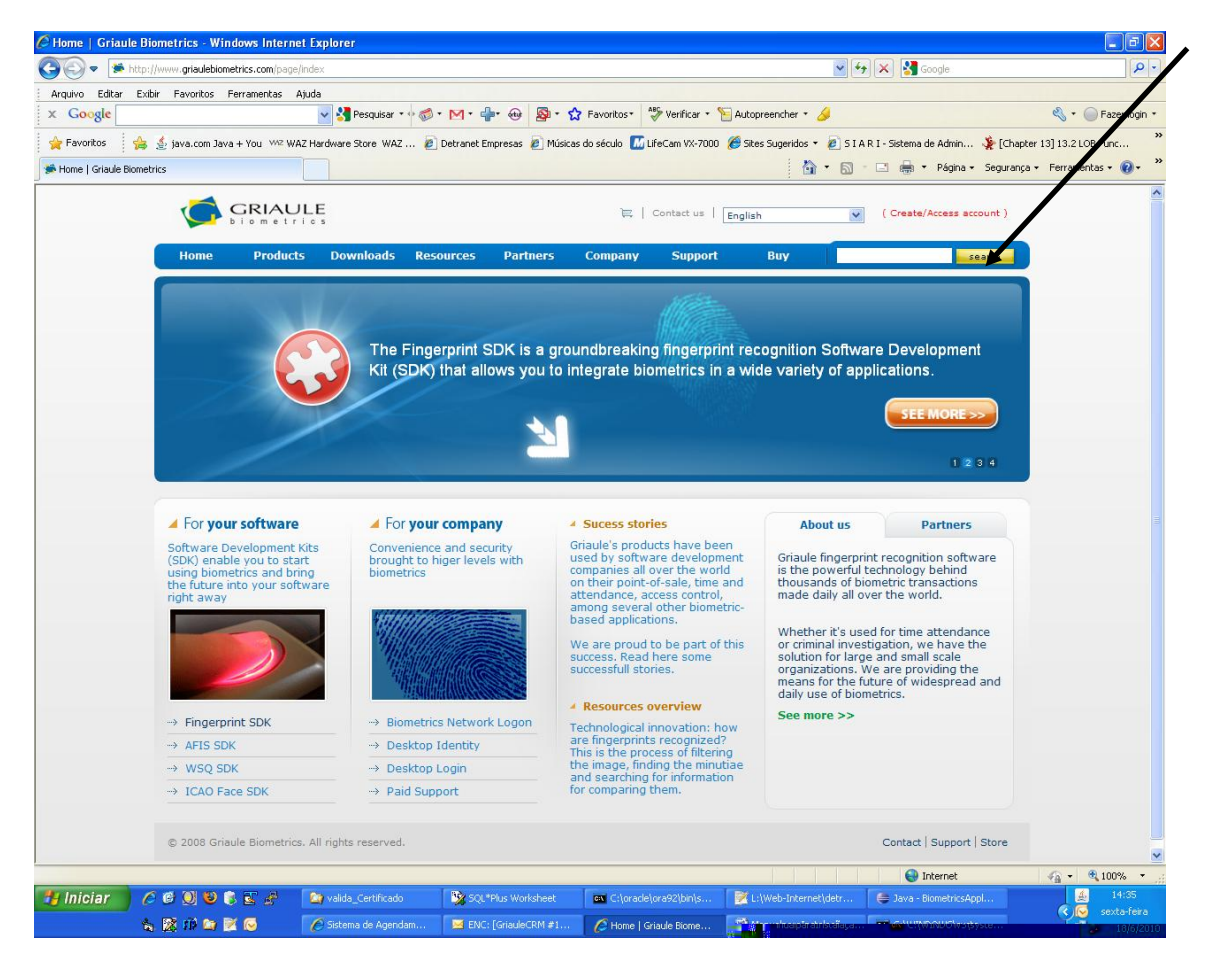

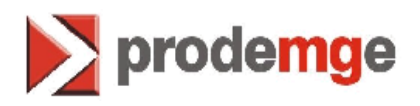

5. Infome "UserName e Password", depois clique em "Log in";

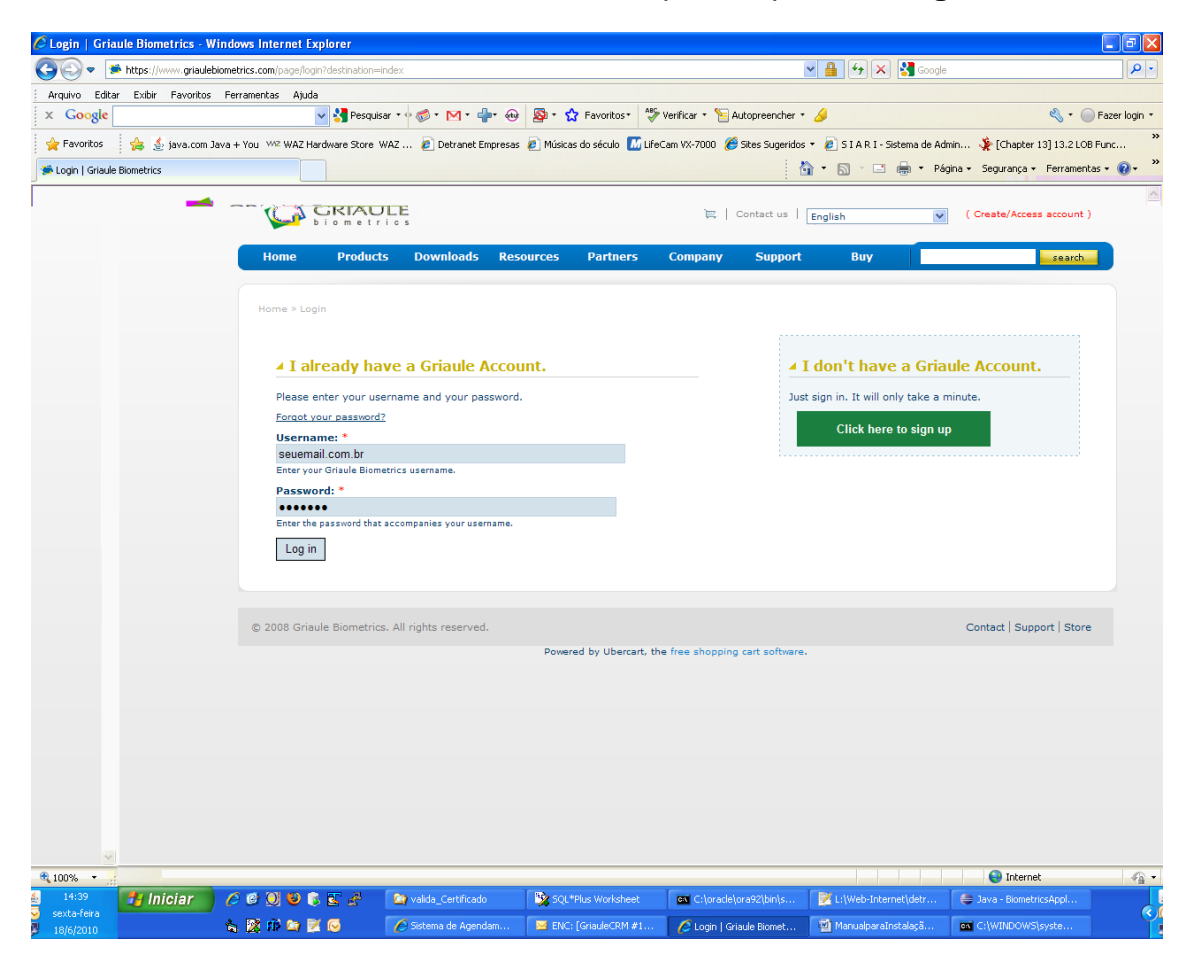

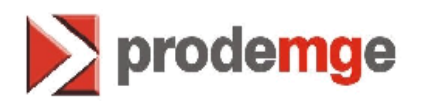

6. Clique em "Minha Conta" ou "My account" (Inglês); 🖉 Principal | Griaule Biometrics - Windows Internet Explorer \_ 7 🛛 C v ++ P -Arquivo Editar Exibir Favoritos Ferramentas Ajuda 🚽 🛃 Pesquisar 🔹 🧒 \* 🕅 \* 👘 🐵 🛛 🕸 \* 🏠 Favoritos \* 👋 Venficar \* 🎦 Autopreench x Google 🔦 🔹 🦳 Fazer login 🔹 👷 Favoritos 🛛 👍 🛓 java.com Java + You 👐 WAZ Hardware Store WAZ ... 🙋 Detranet Empresas 🖉 Músicas do século 📶 LifeCam VX-7000 🏈 Site dos 👻 🔊 5 I A R I - Sistema de Admin... 🧏 [Chapter 13] 13.2 LOB Func... Merincipal | Griaule Biometrics 🖄 🔹 🔝 👘 🖆 Página 🔹 Segurança 👻 Ferramentas 🕶 🔞 🔹 K Minha Conta | 🗮 | Contate-nos | Português (Portuguese) 💟 ( Sair ) Início Produtos Downloads Recursos Parceiros Empresa Suporte Comprar search Faça o logon em sua rede Windows utilizando suas digitais O Biometric Network Logon é facilmente integrável ao MS Active Directory. SEE MORE >> 1 Para seu software A Para sua empresa 4 Casos de sucesso Sobre nós Parceiros Casos de sucesso Os produtos da Griaule vem sendo usados por empresas de desenvolvimento de software no mundo todo, em seus pontos de venda, controle de acesso, entre várias outras aplicações baseadas em biometria. Kits de Desenvolvimento de Software (SDK) que lhe permitem começar a usar biometria, trazendo o futuro ao seu software Conveniência e segurança elevados a um grau maior através da biometria. O software de reconhecimento de digitais da Griaule é a potência tecnológica contida por trás de milhares de transações biométricas diárias em todo o mundo. Quer se trate em controle de presença ou investigações criminais, temos a solução para organizações de grande ou pequeno porte. Fornecemos o caminho para o futuro da divulgação e do uso diário da biometria. Temos orgulho de fazer parte desta história de sucesso. Leia aqui alguns casos. 4 Virginia geral dos recursos -> Fingemript.SDK\_... -> Biometrics Network Logon Leia mais >> Inovação tecnológica: como as dinitais são reconhecidas? Este -> AFIS SDK -> Desktop Identity digitais são reconhecidas? Este é o processo de filtrar a imagem, localizar as minúcias e buscar pelas informações para comparação. --> Desktop Login → ICAO Face SDK ---> Suporte pago © 2008 Griaule Biometrics. Todos os direitos reservados. Contato | Suporte | Comprar 😔 Internet 🖓 🔹 🍕 100% 🕂 Inician 🖉 🖉 🕲 📽 🕼 😪 🖉 😭 valda, Certificado 🔍 50(1\*Plus Worksheet 📾 Ctorade(ora62(bin)s... 🔀 Ct(Web-Internet)de 🗞 🛱 🕪 📓 🚳 🖉 Stema de Agendam... 🖀 ENC: (Griade(EM #1)... 🖉 Pincipal | Griade Bin... 

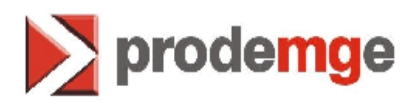

#### 7. Clique em "Get Your licenses";

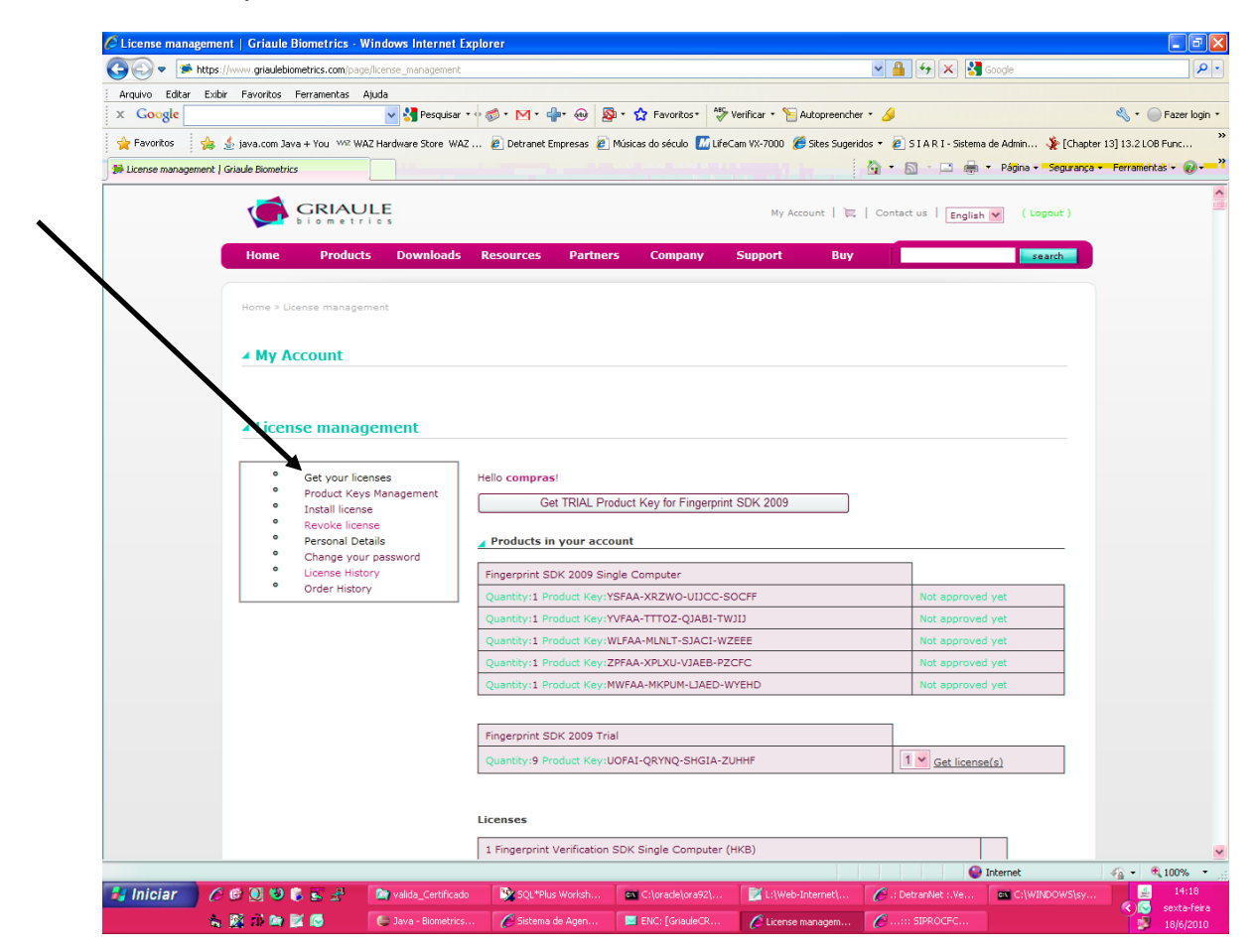

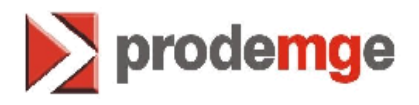

8. Clique agora em "Get license()";

**Obs:** Observe que eu estou apontando para uma licença Trial porque como as licenças do DETRAN acabaram logo, cliquei em "**Get TRIAL Product Key for Fingerprint SDK 2009**", mas você vai baixar uma licença válida.

| License-managemer    | nt   Griaule Biometrics - V                      | Vindows-Internet-E          | kplorer                                                         |                                                                 |                            |                                |                        |                       |
|----------------------|--------------------------------------------------|-----------------------------|-----------------------------------------------------------------|-----------------------------------------------------------------|----------------------------|--------------------------------|------------------------|-----------------------|
| 👅 🗢 🗩 https:/        | //www.griaulebiometrics.com/pag                  | e/license_management        |                                                                 |                                                                 |                            | 🖌 🔒 🐓 🗙 🛃                      | Soogle                 | <b>P</b> •            |
| Arquivo Editar Exibi | r Favoritos Ferramentas                          | Ajuda                       |                                                                 |                                                                 |                            |                                |                        |                       |
| x Google             |                                                  | 👻 🚼 Pesquisar 🤊             | • 🗇 • 🗹 • 🖶 🚳                                                   | a 🕈 🏠 Favoritos 🕈 🗳                                             | Verificar 🔹 🎦 Autopreend   | her + 💋                        |                        | 🔦 🔹 🔵 Fazer login 🔹   |
| 🚖 Favoritos 🔰 👍 🛔    | 👲 java.com Java + You 👐 Wi                       | AZ Hardware Store WAZ       | 🙋 Detranet Empresas 🍘                                           | Músicas do século   📶 Life                                      | Cam VX-7000 🏾 🏀 Sites Suge | eridos 🝷 🙋 S I A R I - Sistema | de Admin 🧏 [Chapter    | 13] 13.2 LOB Func »   |
| 🗱 License management | Griaule Biometrics                               |                             |                                                                 |                                                                 |                            | 🟠 • 🖻 - 🖻 🖶                    | • Página • Segurança • | • Ferramentas • 🔞 • 👋 |
|                      | GRIAU                                            | LE                          |                                                                 |                                                                 | My Account   🍹             | 🖁 🛛 Contact us 🗍 🛛 English     | V ( Logout )           |                       |
|                      |                                                  |                             |                                                                 |                                                                 |                            |                                | _                      |                       |
|                      | Home Product                                     | s Downloads                 | Resources Partner                                               | rs Company                                                      | Support Buy                | /                              | search                 |                       |
|                      | Home » License manage                            | ment                        |                                                                 |                                                                 |                            |                                |                        |                       |
|                      |                                                  |                             |                                                                 |                                                                 |                            |                                |                        |                       |
|                      | ▲ My Account                                     |                             |                                                                 |                                                                 |                            |                                |                        |                       |
|                      |                                                  |                             |                                                                 |                                                                 |                            |                                |                        |                       |
|                      | Get your lice     Product Key     Install licens | enses<br>s Management<br>se | Hello compras!<br>Get TRIAL Pro                                 | duct Key for Fingerpri                                          | nt SDK 2009                |                                |                        |                       |
|                      | Revoke license     Personal Details              | tails                       | Products in your according                                      | ount                                                            |                            |                                |                        | /                     |
|                      | License Hist                                     | ory                         | Fingerprint SDK 2009 Sin                                        |                                                                 |                            |                                |                        |                       |
|                      | Order Histor                                     | Ŷ                           | Quantity:1 Product Key:YSFAA-XRZWO-UIJCC-SOCFF Not approved yet |                                                                 |                            |                                |                        |                       |
|                      |                                                  |                             | Quantity:1 Product Key:Y                                        | VFAA-TTTOZ-QJABI-TI                                             | נונא                       | Not approved                   | yet                    |                       |
|                      |                                                  |                             | Quantity:1 Product Key:V                                        | VLFAA-MLNLT-SJACI-W                                             | ZEEE                       | Not approved                   | yet                    |                       |
|                      |                                                  |                             |                                                                 | Quantity:1 Product Key:ZPFAA-XPLXU-VJAEB-PZCFC Not approved yet |                            |                                |                        |                       |
|                      |                                                  |                             | Quantity:1 Product Key:N                                        | WI AA-MKPUM-LIAED-                                              | WICHD                      | Not approved                   | You                    |                       |
|                      |                                                  |                             | Fingerprint SDK 2009 Tri                                        | al                                                              |                            |                                |                        |                       |
|                      |                                                  |                             | Quantity:9 Product Key:L                                        | OFAI-ORYNO-SHGIA-7                                              | UHHF                       | 1 V Get license                | (s)                    |                       |
|                      |                                                  |                             |                                                                 |                                                                 |                            | Sections                       |                        |                       |
|                      |                                                  |                             |                                                                 |                                                                 |                            |                                |                        |                       |
|                      |                                                  |                             | Licenses                                                        |                                                                 |                            |                                | _                      |                       |
|                      |                                                  |                             | 1 Fingerprint Verification SDK Single Computer (HKB)            |                                                                 |                            |                                |                        | <u>~</u>              |
|                      |                                                  | []                          | [ m.                                                            |                                                                 | L Inter                    |                                | Internet               |                       |
| miciar 🤌             |                                                  | valida_Certificado          | SQL*Plus Worksh                                                 | C:\oracle\ora92\                                                | L:\Web-Internet\           | C: DetranNet :.Ve              | C:[WINDOWS[sy          | sexta-feira           |
| 1                    | 🔉 🕫 🖾 🖸                                          | Java - Biometrics.          | 🖉 Sistema de Agen                                               | ENC: [GriauleCR                                                 | License managem            | Documento1 - Mic               |                        | 18/6/2010             |

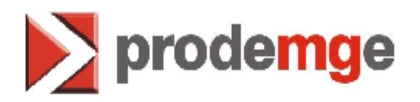

- Se a licença vai ser instalada na mesma estação de trabalho computador – que você estiver conectando a conta, basta clicar em "Get Hardware Key of this Computer".
- 10.Se a licença for para outra estação de trabalho computador informe a *hardware key* da máquina que for instalar a licença e clicar em "Request License".

# Para obter a hardware key da máquina siga os passos:

- Na máquina (estação de trabalho) do associado que irá funcionar a biometria clicar em:
  - "Iniciar", Iniciar
    "Executar", Executar...
  - > Será exibida a tela, digite "cmd" e clique em "OK":

|          | Executar 🤶 🔀                                                                                          |
|----------|----------------------------------------------------------------------------------------------------|
| <b>\</b> | Digite o nome de um programa, pasta, documento ou recurso da Internet e o Windows o abrirá para você. |
|          | Abrir: Emd                                                                                            |
|          | OK Cancelar Procurar                                                                                  |

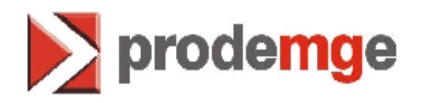

• Será exibida a tela abaixo digite: ipconfig/all e clique em enter;

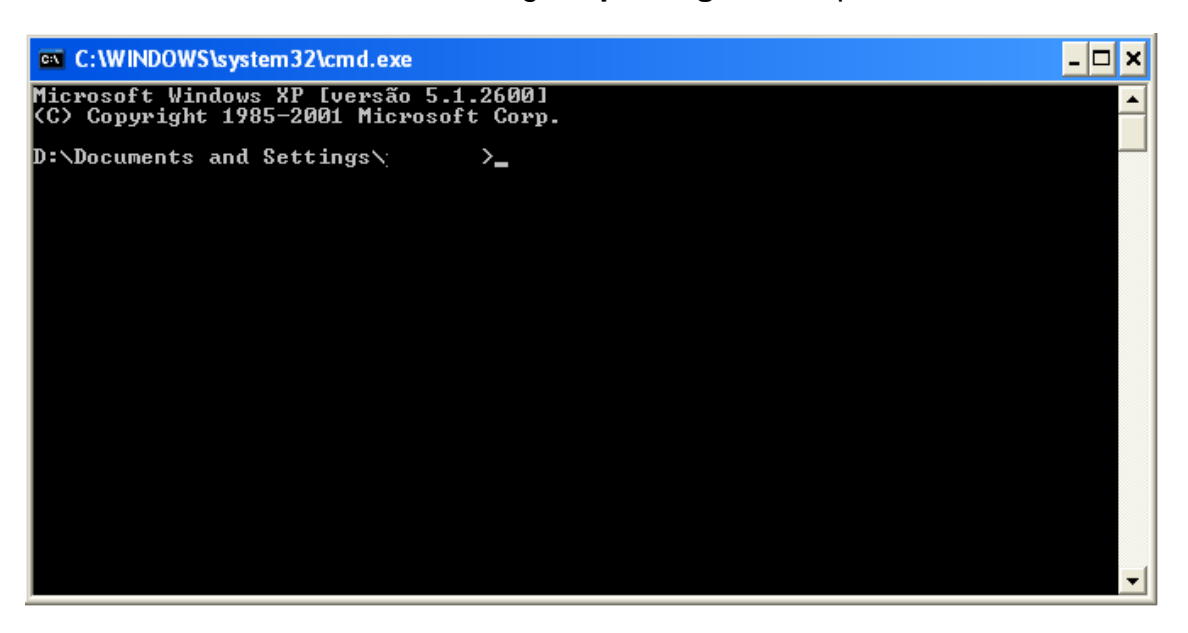

• Depois digite: ipconfig/all;

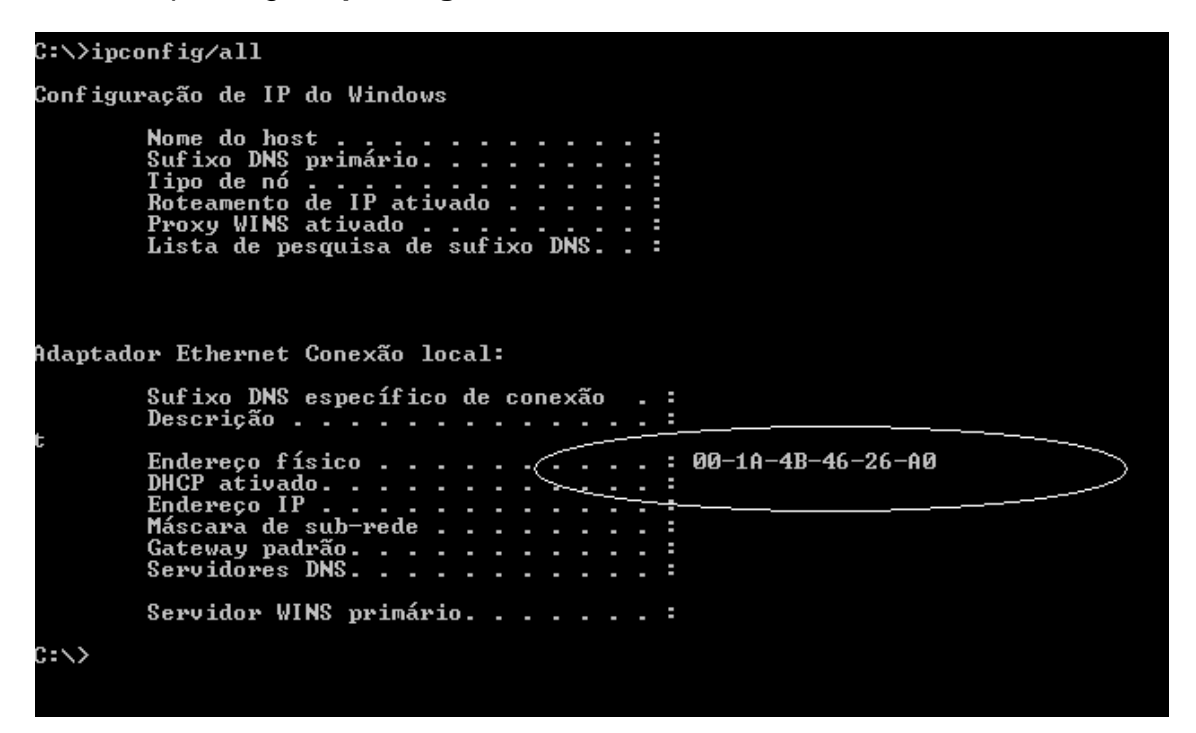

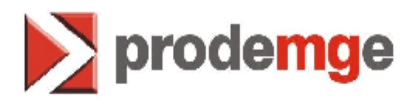

• Copie o Endereço físico:

#### C:∖>ipconfig/all

Configuração de IP do Windows

| Nome do host                     | = |
|----------------------------------|---|
| Sufixo DNS primário              | = |
| Tipo de nó                       | Ξ |
| Roteamento de IP ativado         | - |
| Proxy WINS ativado               |   |
| Lista de pesquisa de sufixo DNS. |   |

Adaptador Ethernet Conexão local:

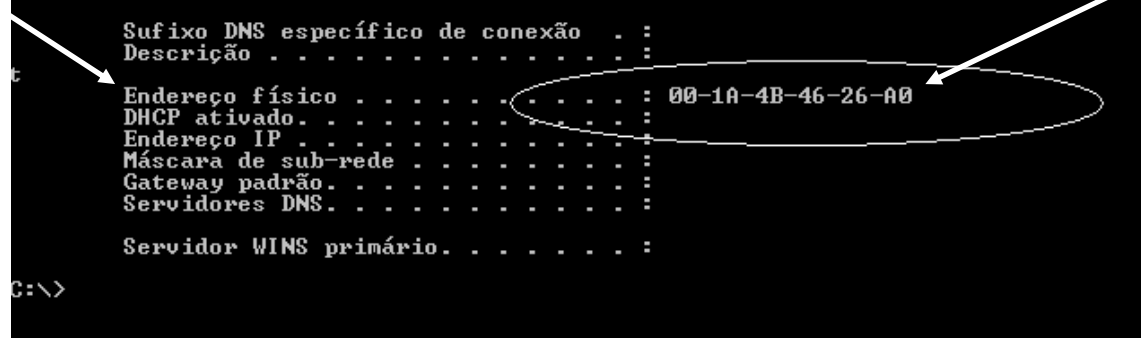

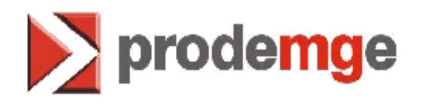

11. Digite as 12 letras e números (sem os traços) do **Endereço físico** dentro do campo "hardware key" na tela da Griaule. Depois clique em "Request license".

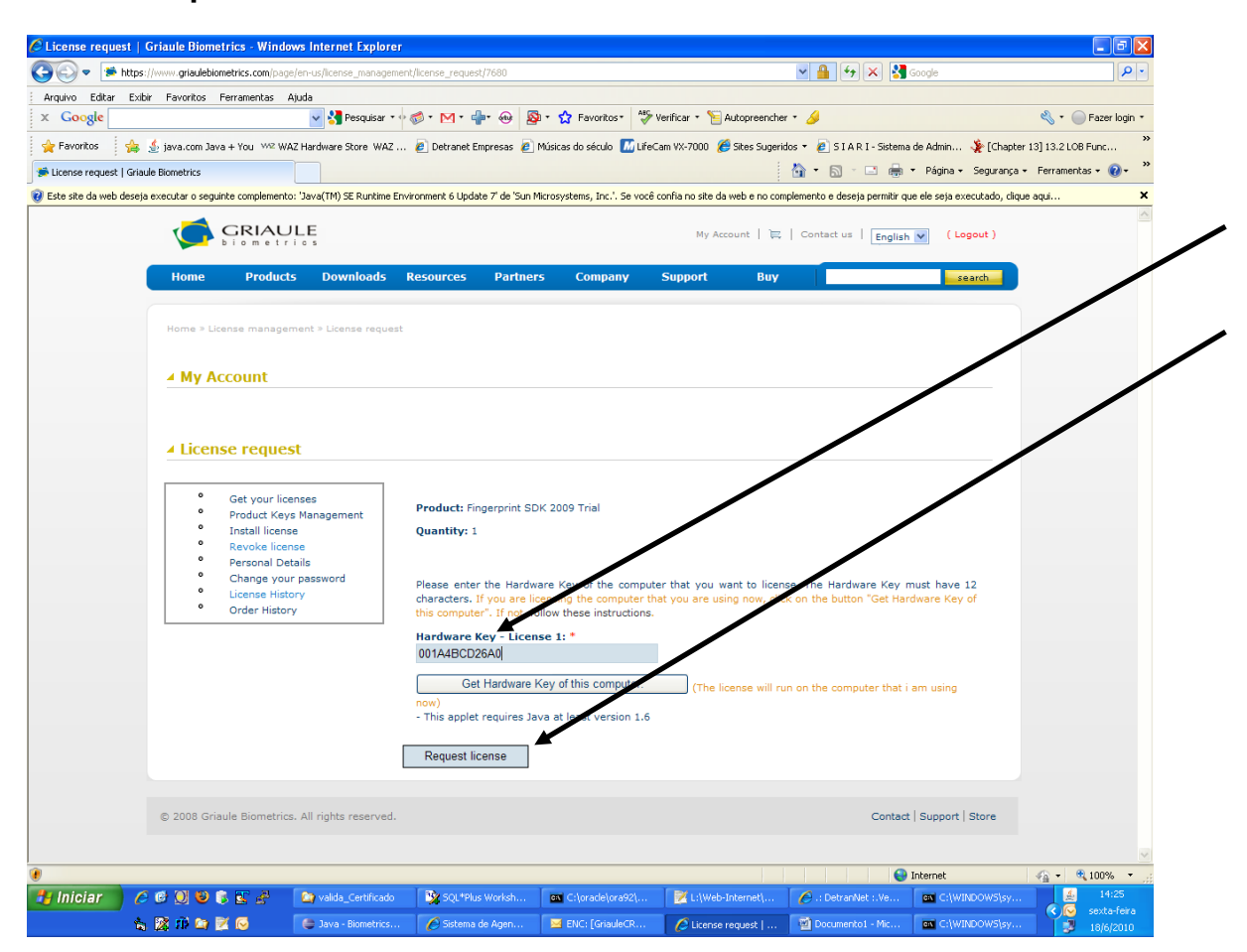

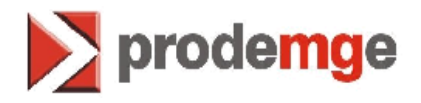

12. Pronto, a licença esta gerada. Somente neste momento (antes de fazer o Download) será possível cancelar a requisição se por ventura foi feito errado, clicando em "Cancel Request".

Feito isto a requisição foi cancelada, como demonstrado na tela abaixo:

| 🖉 License #31417   0     | Griaule Biometrics - Windows In                                                                                  | nternet Explorer         |                            |                         |                                   |                       |                         | - 7 🛛                                                        |
|--------------------------|----------------------------------------------------------------------------------------------------|--------------------------|----------------------------|-------------------------|-----------------------------------|-----------------------|-------------------------|--------------------------------------------------------------|
| 🚱 🗢 🎏 http://            | www.griaulebiometrics.com/page/licens                                                                            | e_management/license/314 | 17/cancel                  |                         |                                   | 🖌 🐓 🗙 🚼 Google        |                         | P •                                                          |
| Arquivo Editar Exibi     | r Favoritos Ferramentas Ajuda                                                                                    |                          |                            |                         |                                   |                       |                         |                                                              |
| × Google                 | <u> </u>                                                                                                    | 🖌 🚰 Pesquisar 🔹 🗠 🧭 🔹    | · 🗠 • 👘 • • • 🖗 • 🕻        | Favoritos * Verific     | ar * 🎦 Autopreencher * 💡          | 9                     | eg .                    | Fazer login *                                                |
| 🚖 Favoritos 🛛 🍰          | ∮ java.com Java + You ₩2 WAZ Har                                                                                 | dware Store   WAZ 🖉      | Detranet Empresas 🙋 Música | s do século 📶 LifeCam V | <-7000 🏾 🏉 Sites Sugeridos 🔻      | SIARI-Sistema de Adm  | nin 🧏 [Chapter 13] 13.2 | LOB Func                                                     |
| 🗯 License #31417   Griau | le Biometrics                                                                                                    |                          |                            |                         |                                   | • 🔝 - 🖃 🖶 • Pág       | ina • Segurança • Ferra | mentas + 🔞 + 🦈                                               |
|                          |                                                                                                    |                          |                            |                         | My Account   📜   C                | ontact us   English 💙 | ( Logout )              |                                                              |
|                          | Home Products                                                                                                    | Downloads Reso           | ources Partners            | Company Su              | oport Buy                         |                       | search                  |                                                              |
|                          | Home > License management                                                                                        | » License # <b>31417</b> |                            |                         |                                   |                       |                         |                                                              |
|                          | License #31417     Get your licenses     Product Keys Mar                                                        | hagement                 | se Details                 |                         |                                   |                       |                         |                                                              |
|                          | Revoke license     Revoke license     Personal Details     Change your pas     License History     Order History | sword                    | C4F67CBD                   | sued to                 |                                   |                       |                         |                                                              |
|                          |                                                                                                    | for the<br>C<br>Ca       | e product Fingerprint SDI  | K 2009 Trial, request   | d by IP: 200.198.3.230.           |                       |                         |                                                              |
| Concluído                |                                                                                                    |                          | L m                        | Las                     |                                   | 😜 Interne             | t 👍 -                   | C 100% •                                                     |
| eira                     |                                                                                                    | Sistema de Agen          | SQL*Plus Worksh            | C:\oracle\ora92\        | L:\Web-Internet\ Documento1 - Mic | C:\WINDOWS\sy         | Java - Biometrics       | <ul> <li>14:25</li> <li>Sexta-fe</li> <li>18/6/20</li> </ul> |

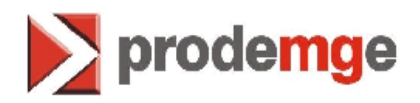

13. Para fazer o download clique na seta azul. Uma vez baixada a licença não poderá mais ser cancelada.

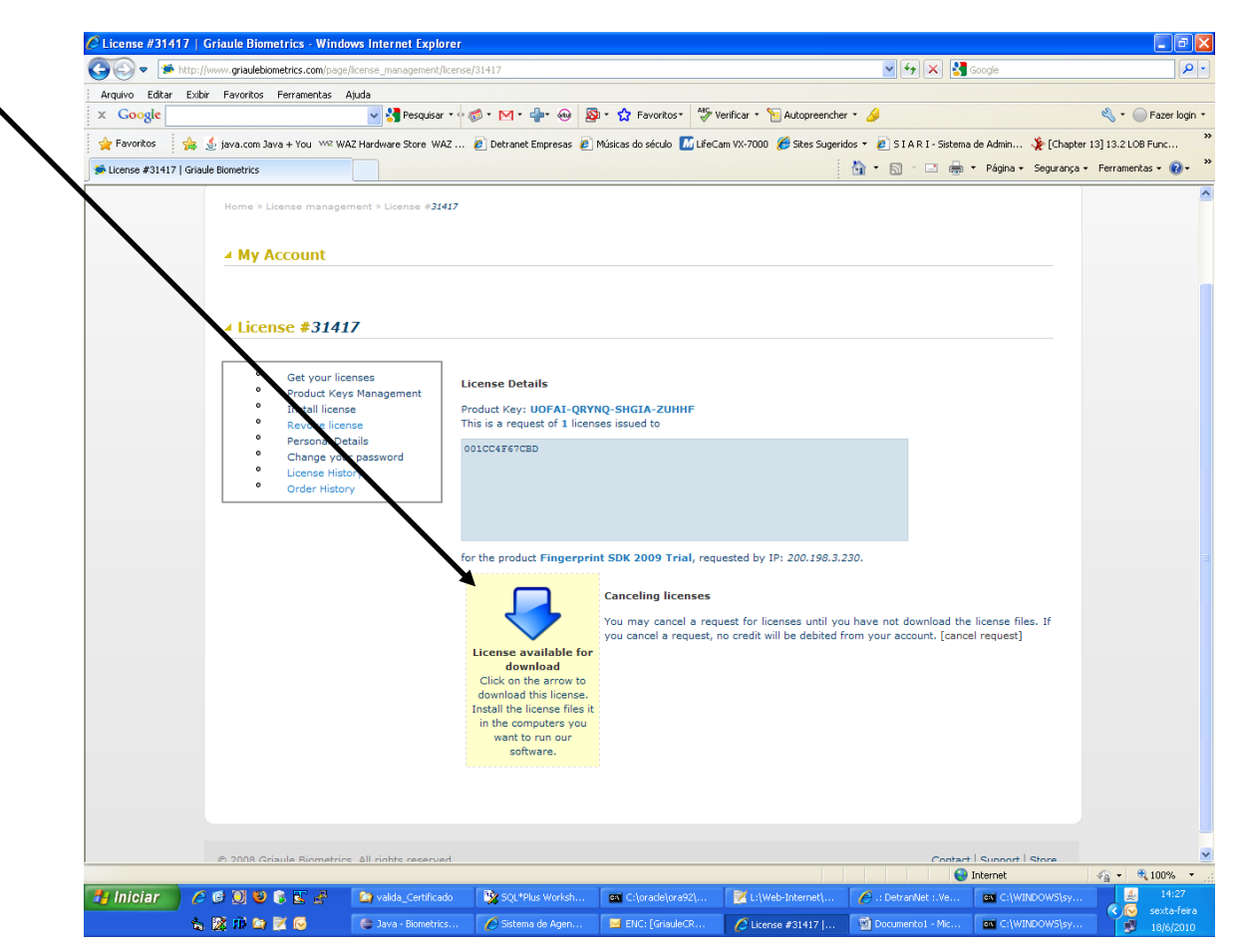

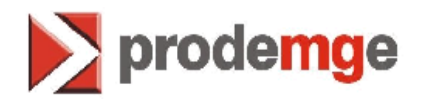

14. A licença será gerada na "Área de Trabalho" – desktop do computador. Salve a licença em uma pasta na estação de trabalho e caso tenha sido gerada pelo Sindicato ou Associação basta que este envie via email para o CFC que a adquiriu.

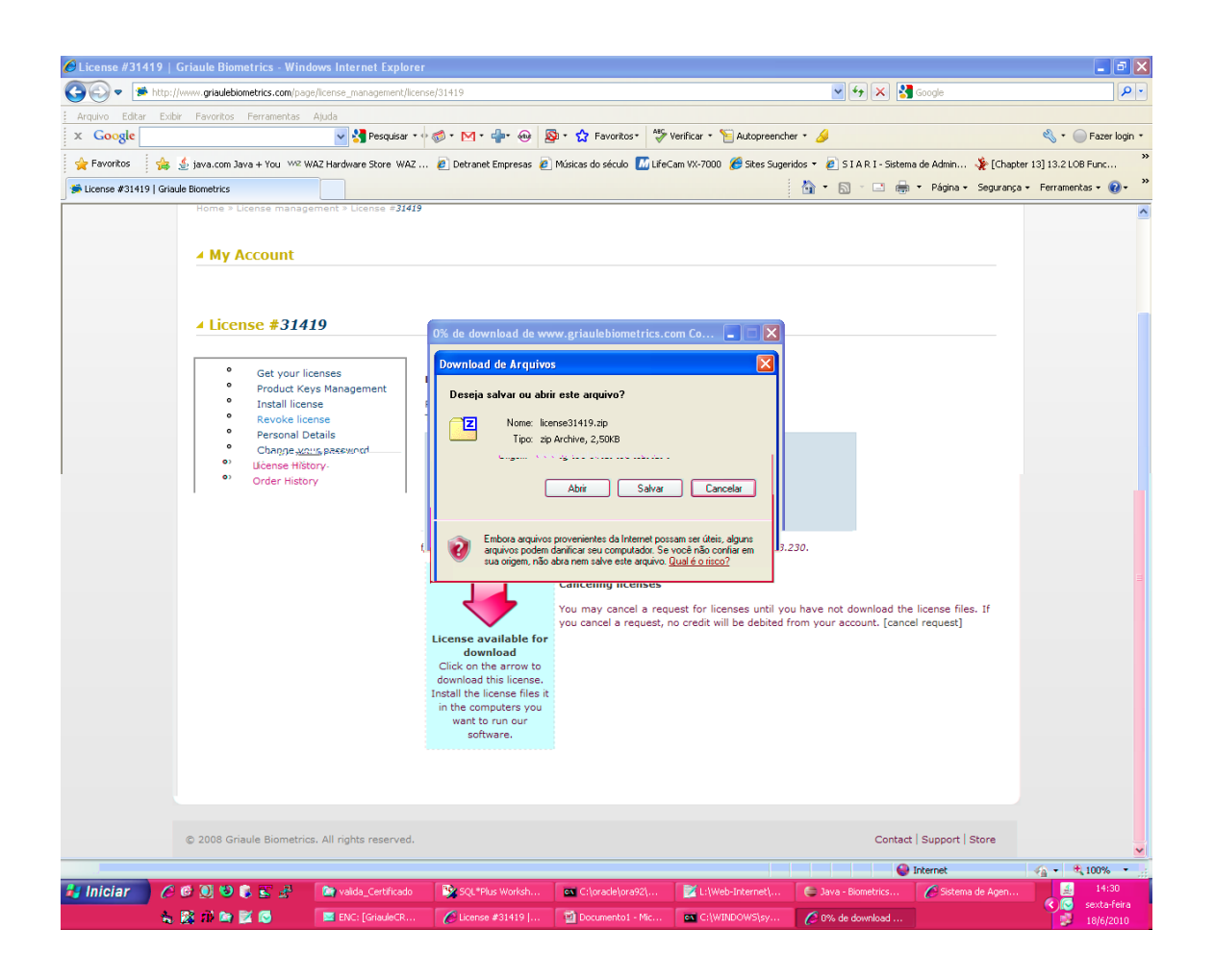

Obs: caso tenha sido enviada pelo Sindicato ou Associação o CFC vai descompactar e colocar o arquivo ".TXT" no desktop – Área de trabalho – da máquina (estação de trabalho) e guardar uma cópia em pasta na estação de trabalho para segurança.

15.O CFC deve fazer o backup (cópia) desta licença para em caso de formatação do hd recolocar esta licença novamente no desktop – Área de trabalho.